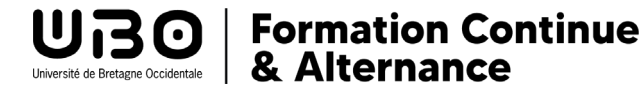

# TUTO Utiliser Moodle pour les utilisateurs extérieurs à l'UBO

Ce tutoriel vous concerne si vous n'êtes pas inscrit(e) à l'Université de Bretagne Occidentale.

Le Service Universitaire de Formation Continue et d'Alternance (SUFCA) de l'Université de Bretagne Occidentale met à votre disposition des espaces d'information gratuits sur :

- La reprise d'études,
- La Validation des Acquis de l'Expérience (VAE).

#### Comment y accéder ?

1) Connectez-vous à https://moodlefc.univ-brest.fr/ et cliquez sur "connexion" :

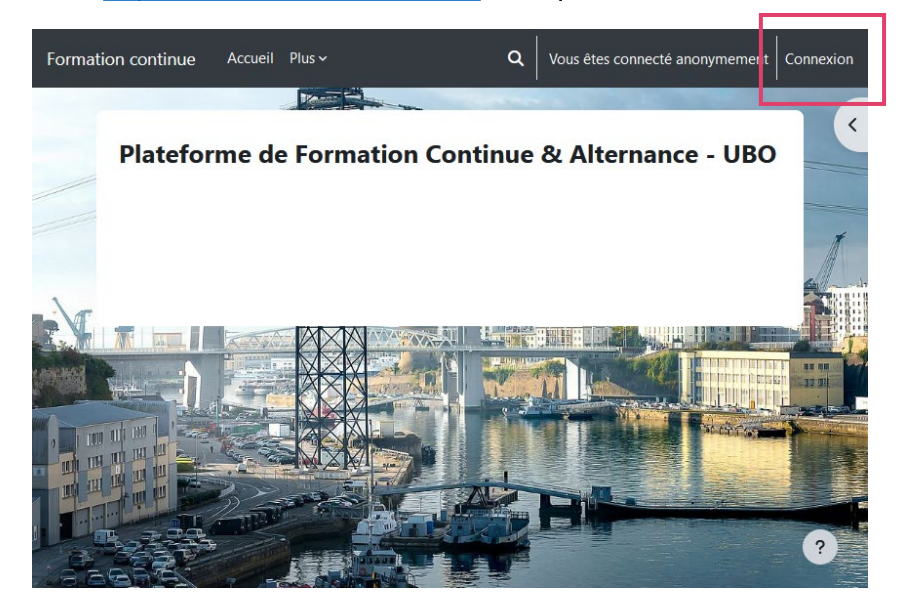

2) Dans la partie "Première visite sur ce site", cliquez sur "Créer un compte" :

| Connexion à Plateforme de<br>Formation Continue &<br>Alternance - UBO                                   |
|----------------------------------------------------------------------------------------------------|
| Nom d'utilisateur                                                                                       |
| Mot de passe                                                                                            |
| Connexion                                                                                               |
| Mot de passe perdu ?                                                                                    |
| Se connecter au moyen du compte :                                                                       |
| UBO ENT                                                                                                 |
| Première visite sur ce site ? Pour un accès<br>complet à ce site, veuillez créer un compte utilisateur. |
| Créer un compte                                                                                         |
| Avis relatif aux cookies                                                                                |

3) Remplissez le formulaire d'inscription :

| Nouveau compte                                                                                           |
|----------------------------------------------------------------------------------------------------|
| lom d'utilisateur 🜖                                                                                      |
|                                                                                                    |
| e mot de passe doit comporter au moins 8 caractère(s), au<br>noins 1 chiffre(s), au moins 1 minuscule(s) |
| lot de passe 9                                                                                           |
|                                                                                                    |
| dresse de courriel 🕖                                                                                     |
|                                                                                                    |
| ourriel (confirmation) 9                                                                                 |
|                                                                                                    |
| rénom 🕕                                                                                                  |
|                                                                                                    |
| lom de famille                                                                                           |
|                                                                                                    |
|                                                                                                    |
| ille                                                                                                    |
| Brest                                                                                                    |
| ays                                                                                                    |
| France +                                                                                                 |
| Créer mon compte Annuler                                                                                 |
| Amuel                                                                                                    |
| requis                                                                                                   |

4) Vous allez recevoir un courriel de confirmation dans votre boîte mail, cliquez sur le lien.

5) Une fois votre inscription confirmée, connectez-vous avec vos identifiants :

| Connexion à Plateforme de<br>Formation Continue &<br>Alternance - UBO                                                      |
|----------------------------------------------------------------------------------------------------|
| Nom d'utilisateur                                                                                                    |
| Mot de passe                                                                                                    |
| Connexion                                                                                                    |
| Mot de passe perdu ?                                                                                                    |
| Se connecter au moyen du compte :                                                                                          |
| UBO ENT                                                                                                    |
| Première visite sur ce site ? Pour un accès<br>complet à ce site, veuillez créer un compte utilisateur.<br>Créer un compte |
| Avis relatif aux cookies                                                                                                   |

6) Vous êtes connecté(e), vous pouvez donc visualiser la liste des cours ou modules :

| Formation | continue Accueil Tableau de bord Mes cours                                                                        | Moodle's UBO v Liens utiles v | ۹ 🌢 🗩              | • 💽 - |
|-----------|----------------------------------------------------------------------------------------------------|-------------------------------|--------------------|-------|
|           | Bonjour Gabrielle ! 🤙                                                                                             |                               |                    | <     |
|           |                                                                                                    | Rechercher des cours Q        |                    |       |
|           | Cours  Formations diptémantes Modules de formation Vebinaires Attemance Perceise d'audre et validation des acquis |                               | Tout déplier       | F     |
|           | ESF IDAG UBO Open Factory Interme SUECA ATTESTOODLE SANTE Brèves                                                  |                               |                    |       |
|           | Il n'y a pas encore de discussion dans ce forum                                                                   |                               | S'abonner au forum |       |
|           |                                                                                                    |                               |                    | ?     |

La plupart des cours sont accessibles sur inscription. Certains espaces, comme dans le cours "Reprise d'étude et Validation des Acquis" contiennent des informations accessibles à tous, vous pouvez donc les consulter en tant "qu'utilisateur extérieur".

### Accéder aux espaces d'informations du Bureau REVA (Reprise d'études et Validation des Acquis)

1) Pour consulter les informations sur la **Reprise d'Études ou la Validation des Acquis**, cliquez sur le **cours correspondant** :

|                                           | Tous les cours |             |
|-------------------------------------------|----------------|-------------|
| Cours                                     |                |             |
|                                           |                | Tout déplie |
| Formations diplômantes                    |                |             |
| Modules de formation                      |                |             |
| Webinaires                                |                |             |
| Alternance                                |                |             |
| Reprise d'études et validation des acquis |                |             |
| ▶ ESF                                     |                |             |
| ▶ IPAG                                    |                |             |
| UBO Open Factory                          |                |             |
| Interne SUFCA                             |                |             |
| ATTESTOODLE SANTE                         |                |             |

2) Choisissez le module qui vous intéresse :

| Reprise d'étu              | des et validation | n des acquis         |          |
|----------------------------|-------------------|----------------------|----------|
| Catégorie Plus ~           |                   |                      |          |
| Reprise d'études et valida | ation des acquis  | Rechercher des cours | ٩        |
|                            |                   |                      | Tout dép |

Les espaces d'information sont nommés :

- Reprise d'études : "Espace Projet Reprise d'Études"
- Validation des Acquis de l'Expérience : "Espace d'information validation des acquis de l'expérience"
- 3) Cliquez sur "m'inscrire" :

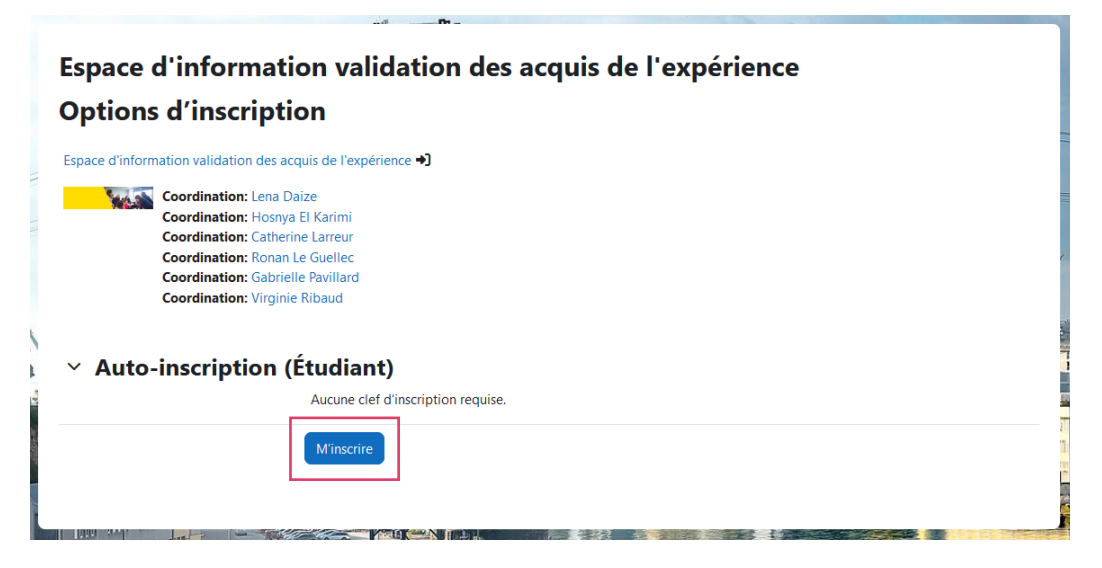

#### 4) Vous pouvez ensuite accéder à l'espace d'information :

| <ul> <li>✓ Présentation de votre espa</li> <li>✓ Documentation ▲</li> <li>✓ Votre projet ▲</li> <li>✓ Liens utiles ▲</li> </ul> | Espace d'information validation des acquis de l'expérience                                                                                                    |
|----------------------------------------------------------------------------------------------------|----------------------------------------------------------------------------------------------------|
|                                                                                                    | Cours Compétences Plus ~                                                                                                    |
|                                                                                                    | Vous êtes inscrit au cours.                                                                                                    |
|                                                                                                    | Présentation de votre espace "Validation des Acquis de l'Expérience" (VAE)" ×                                                                                          |
|                                                                                                    | Comment utiliser cet espace ?                                                                                                    |
|                                                                                                    | Cet espace a été conçu pour vous renseigner au mieux sur la validation des acquis de l'expérience (VAE) à l'Université de Bretagne<br>Occidentale.                     |
|                                                                                                    | 1. Nous vous demandons, tout d'abord, de regarder la vidéo ci-dessous afin de connaître les étapes de la VAE à l'UBO.                                                  |
|                                                                                                    | Attention : L'accès aux ressources est ouvert uniquement après le visionnage complet de la vidéo .                                                                     |
|                                                                                                    | 2. Dans la partie documentation, vous trouverez des informations générales sur la VAE : les idées reçues sur la VAE et les 5 étapes de la VAE     [infographie].       |
|                                                                                                    | 3. Votre projet : la fiche projet VAE et la liste des pièces du dossier de recevabilité.                                                                               |
|                                                                                                    | 4. Vous pourrez également retrouver une liste de raccourcis vers des liens utiles dans le cadre de votre démarche.                                                     |
|                                                                                                    | Vous êtes en situation de handicap ? Votre référent handicap Formation Continue et l'Espace Handiversité de l'UBO vous accompagnent dans votre parcours universitaire. |
|                                                                                                    | L'espace manaversite est un lieu à accueil, à ecoute et à informations qui propose un aispositir à accompagnement specifique.                                          |
|                                                                                                    | Référent handicap Formation Continue : Annabelle Grand<br>Mail : annabelle.grand@univ-brest.fr - Tél. : 02 98 01 63 32     Espace Handiversité, cliquez : (ci          |
|                                                                                                    |                                                                                                    |

Liens d'accès direct, après connexion :

- Reprise d'études : https://moodlefc.univ-brest.fr/moodle/course/view.php?id=98
- VAE : https://moodlefc.univ-brest.fr/moodle/course/view.php?id=101

## **Pour toute question**

Sur l'utilisation de la plateforme Moodle de la Formation Continue et de l'Alternance contactez <u>sos-ead@univ-brest.fr</u>

> Sur la reprise d'études ou la validation des acquis : contactez reva@univ-brest.fr

> Université de Bretagne Occidentale Service Universitaire de Formation Continue et d'Alternance Adresse : 20 avenue Victor Le Gorgeu, CS 93837 - 29238 Brest cedex 3 Téléphone : 02 98 01 63 32 Mail : <u>sufca@univ-brest.fr</u> Site web : www.univ-brest.fr/fc